IS Decisions MFA – Unlocking Your Computer

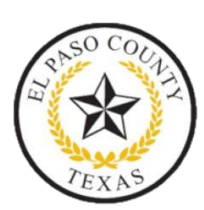

## **Microsoft Authenticator**

- You should already have the **Microsoft Authenticator App** set up to log into Office 365. However, if you have not done so, please review this article for setup instructions.
  - o Setting-up Multifactor (MFA) for Microsoft 365

## Initial Unlocking of Your PC

• Enter your County username and password.

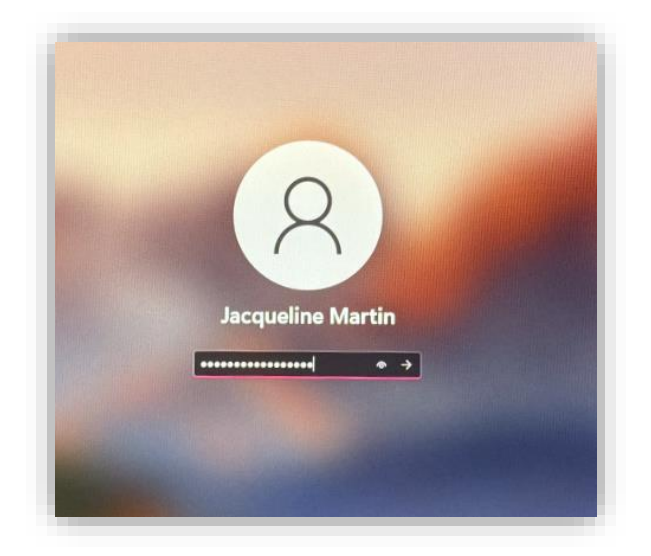

• You will be prompted with a Multi-Factor Authentication. Select **Authenticator App**.

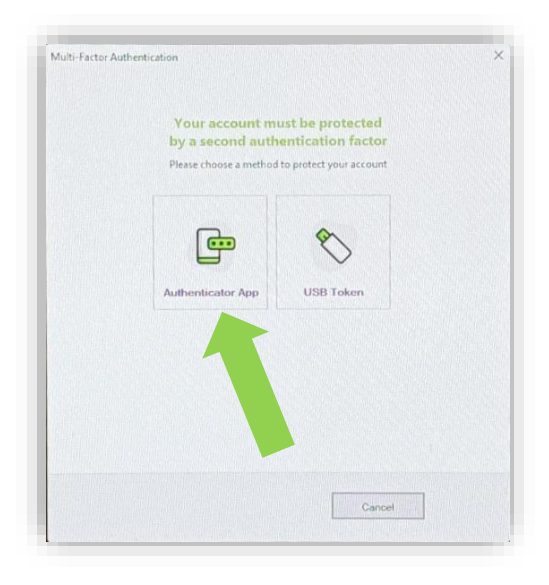

- Next open your **Microsoft Authenticator App** on your mobile device and select the QR scanner on the bottom right.
  - Scan your unique QR code.

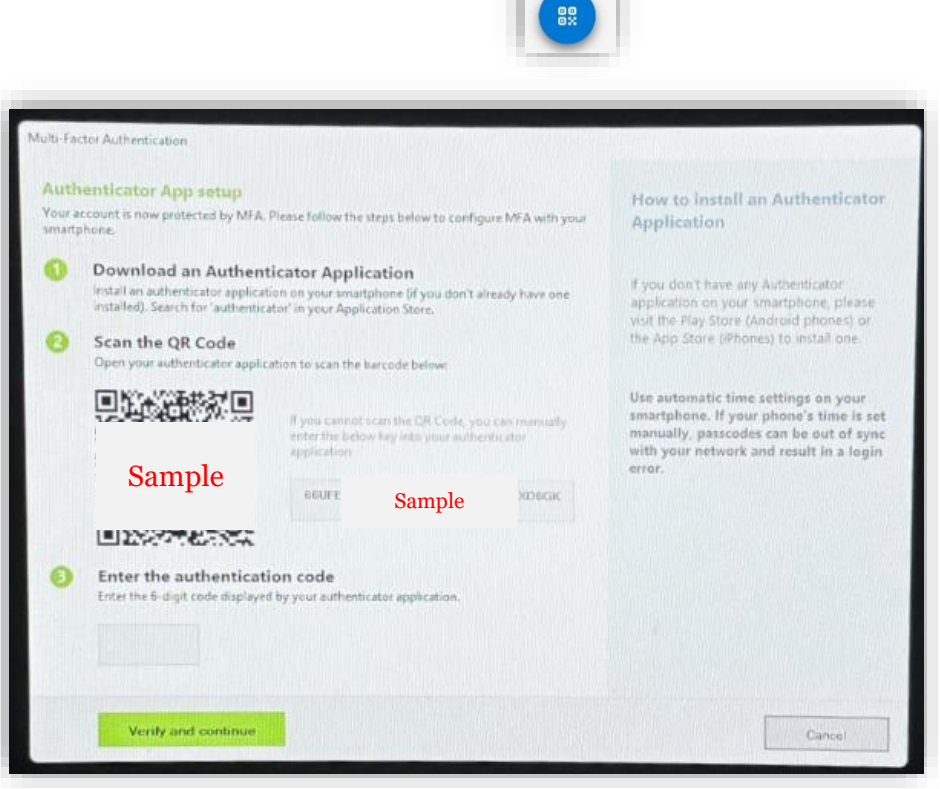

- On your **Microsoft Authenticator App** this code will prompt, enter your code on step 3 and select **Verify and continue**.
  - This code expires every 30 seconds.

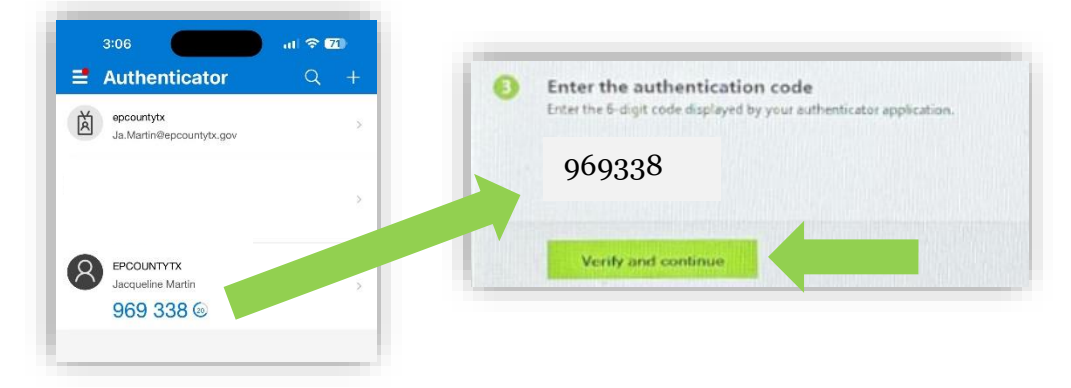

• Then select **Finish**.

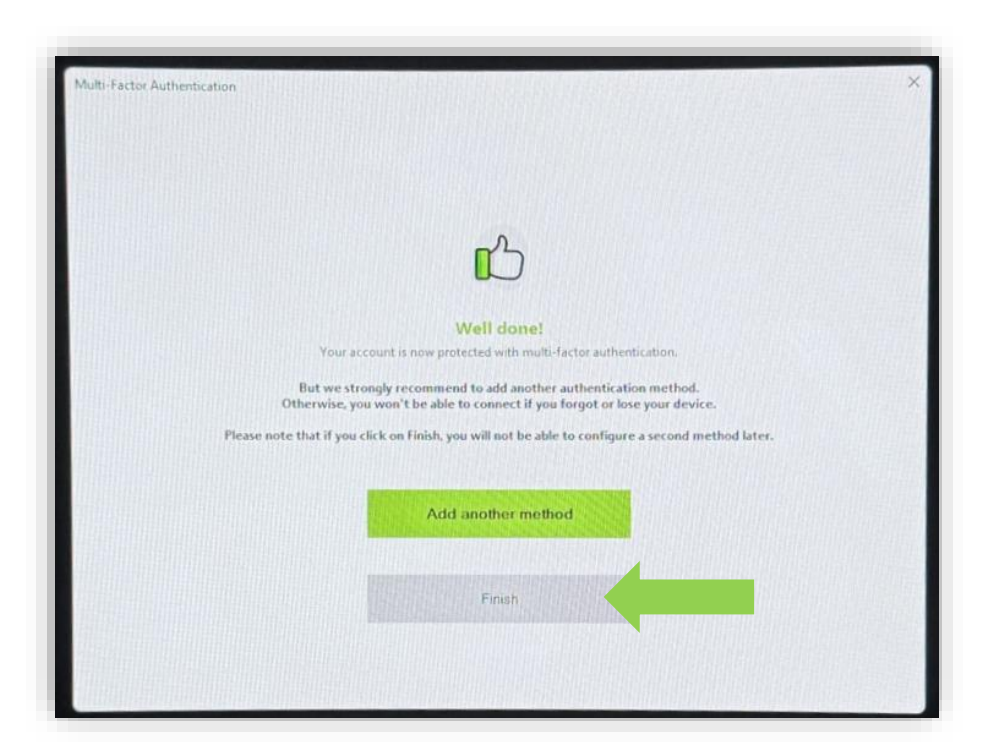

• You will see this Network Security prompt after each time you sign in with your passcode. Select **OK**.

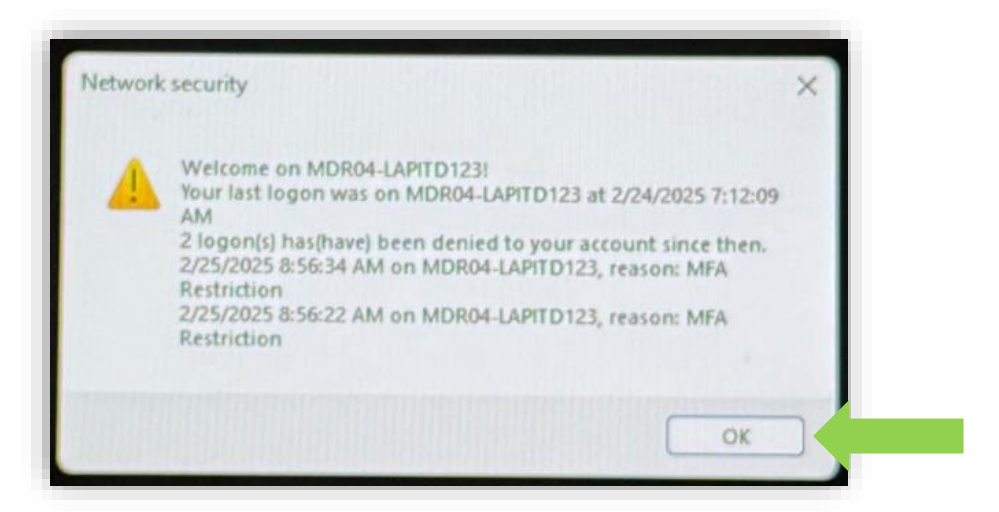

## Unlocking of Your PC

• Enter your County username and password.

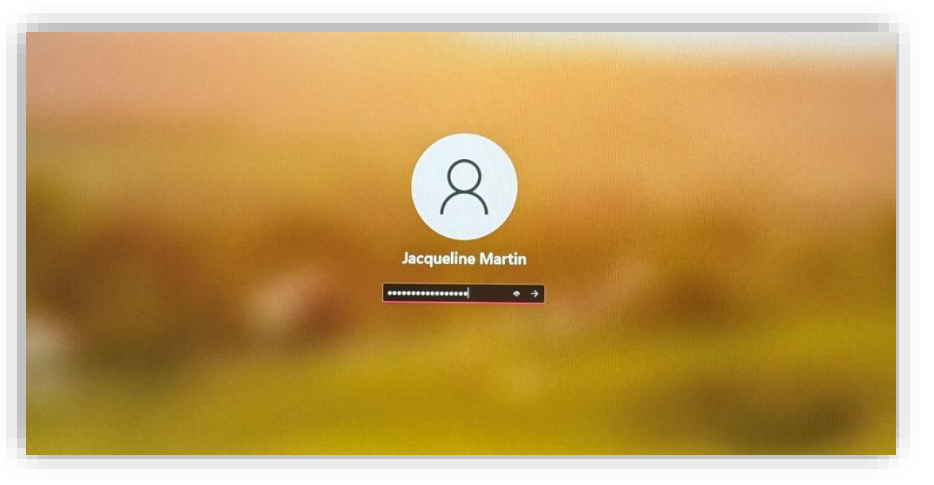

- Once you enter your credentials, you will be prompted to enter a time-sensitive code from the **Microsoft Authenticator app**.
  - You may see either image below due to your version of windows, but it will log you in correctly with either screen.

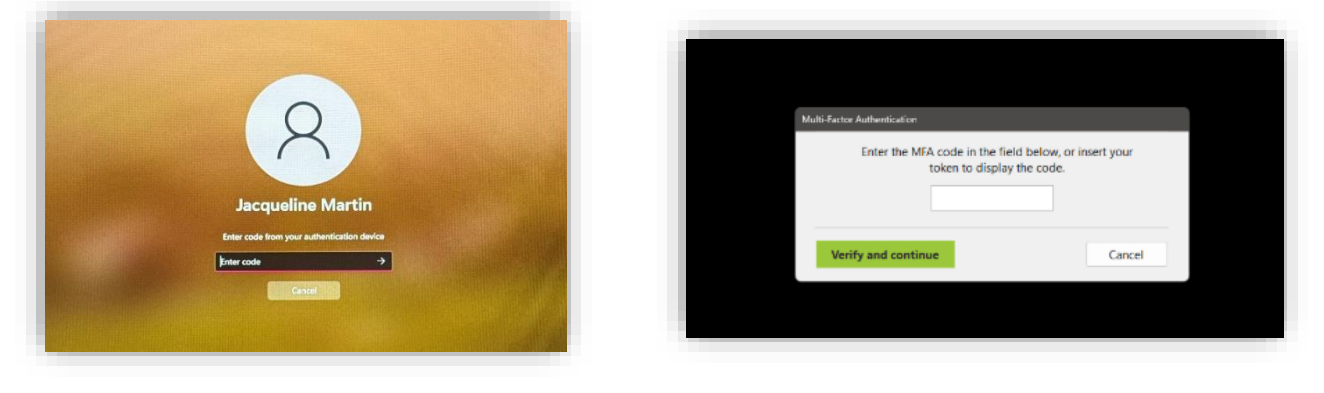

## **Common Questions**

- Do I have to enter this passcode every time I unlock my computer?
  - $\circ$   $\,$  You will only need to enter the passcode once per day on your computer.
- Why do I have to enter the passcode multiple times in a day?
  - There are some factors that may cause this but more commonly due to an internet outage.
- What if I log into another user's computer?
  - You will be required to enter your authentication passcode again, including when using Remote Desktop or logging in from a different workstation.
- Do I need to use MFA when connecting to VPN?
  - Yes, this process is already in place. For details, refer <u>Multi-Factor</u> <u>Authentication for VPN</u>.